# **Quick Reference Guide: Cancelling Scratch & Win Transactions**

In this Quick Reference Guide you will learn when to cancel a Scratch & Win Transaction, and the steps to complete the cancellation.

## **Cancellation Scenarios After Checkout:**

Cancellation is intended for the below scenarios only, and when the Player is at the counter.

- If the Player cannot pay, or
- The incorrect Ticket was issued •

If a Player leaves and returns to your location to return a Ticket, Retailers must decline the return.

### **Cancelling a Single Ticket Transaction**

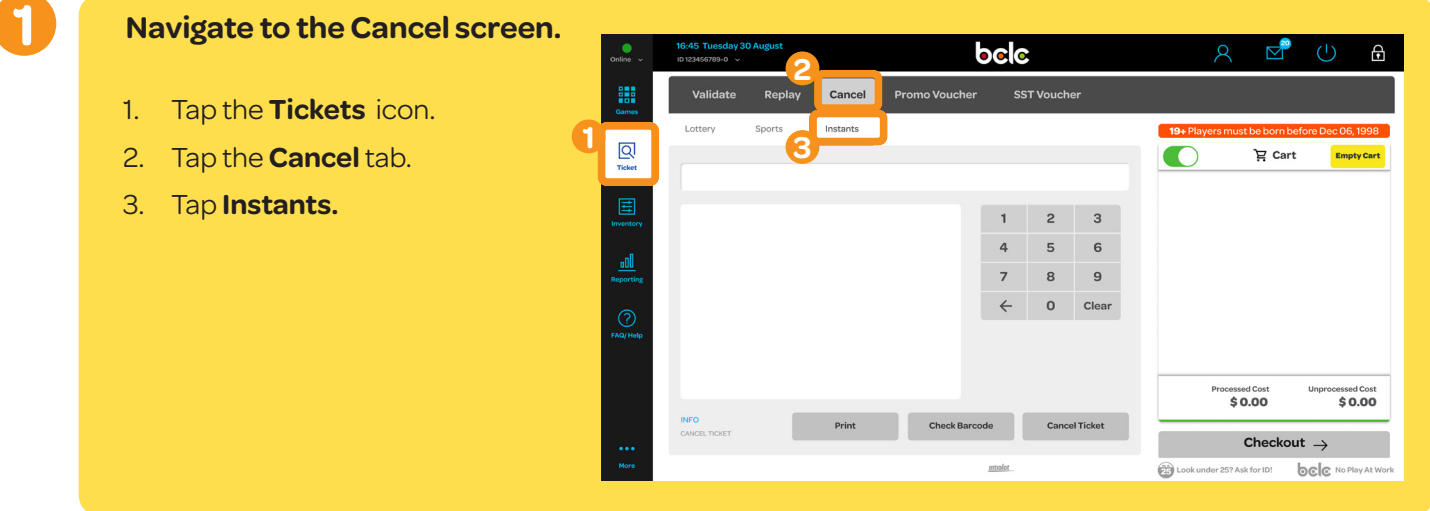

1. From the Cancel screen, scan the Sales Matrix on the back of the Ticket using the Lotto Scanner, Ticket Tray, or manually enter in the number that is below the Sales Matrix.

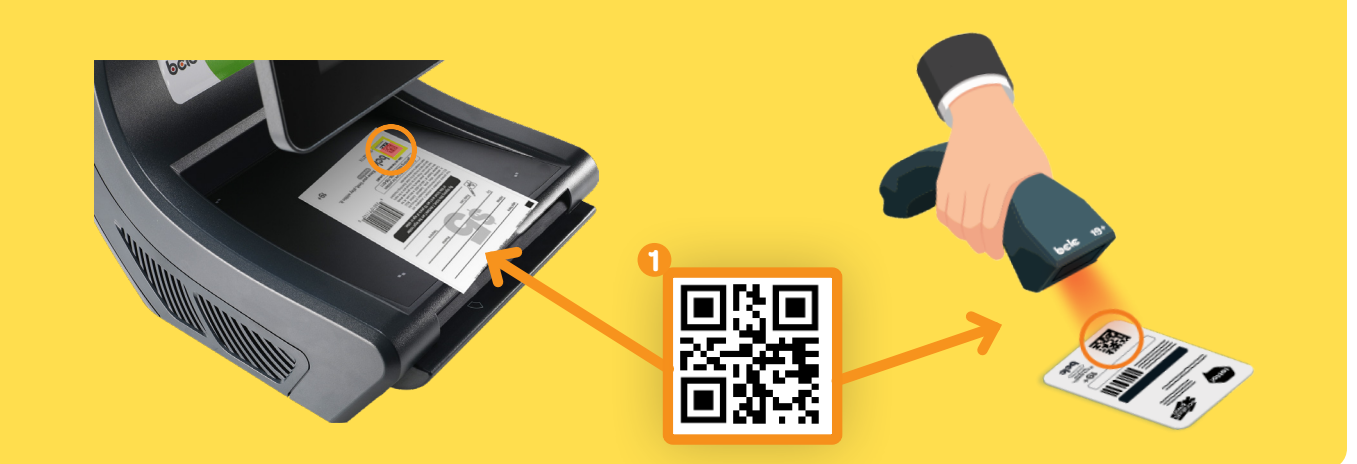

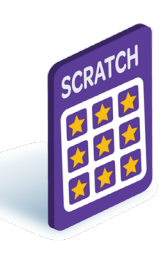

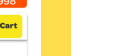

2. Tap on the **Cancel Ticket** button. A Cancel Slip will print, keep as per your store's direction. Note: If the number was manually inputted, tap on the **Check Barcode** button.

| Online v  | 16:45 Tuesday 30 August |                 | bele                        |            |                 |                     |                          | ୧ 🖻                   | • U 🔒               |                    | 19+ Players must be born before Dec 06, 1998 |          |                  |  |
|-----------|-------------------------|-----------------|-----------------------------|------------|-----------------|---------------------|--------------------------|-----------------------|---------------------|--------------------|----------------------------------------------|----------|------------------|--|
|           |                         |                 |                             |            |                 |                     |                          |                       |                     |                    |                                              | 몇 Cart   | Empty Cart       |  |
| Games     | Validate Rep            | lay Cancel      | Promo Voucher               | SST        | T Vouche        | ər                  |                          |                       |                     |                    | Scratch & Win Tic                            | :ket     | -\$5.00          |  |
|           | Lottery Sports          | Instants        |                             |            |                 |                     | 19+ Player               | s must be born l      | before Dec 06, 1998 |                    | CANCELLATION                                 |          |                  |  |
| Ticket    |                         |                 |                             |            |                 |                     |                          | 按 Car                 | rt Empty Cart       | 3                  | •                                            |          |                  |  |
| Ē         |                         |                 |                             |            |                 |                     |                          |                       |                     |                    |                                              |          |                  |  |
| Inventory |                         |                 | 1                           | 2          | з               |                     |                          |                       |                     |                    |                                              |          |                  |  |
| -0        |                         |                 | 4                           | 5          | 6               |                     |                          |                       |                     |                    |                                              |          |                  |  |
| Reporting |                         | Retailer: 10020 |                             |            |                 | 9                   |                          |                       |                     | $\rightarrow$      |                                              |          |                  |  |
| 0         |                         |                 | $\leftarrow$                | 0          | Clear           |                     |                          |                       |                     |                    |                                              |          |                  |  |
| FAQ/ Help |                         |                 |                             |            |                 |                     |                          |                       |                     |                    |                                              |          |                  |  |
|           |                         |                 |                             |            |                 |                     |                          |                       |                     |                    | Processed                                    | d Cost l | Jnprocessed Cost |  |
|           |                         |                 | 2                           |            |                 | P                   | rocessed Cost<br>\$ 0.00 | Unprocessed Cost      |                     | -\$5               | .00                                          | \$0.00   |                  |  |
|           | INFO<br>CANCEL TICKET   | Print           | Check Barcode Cancel Ticket |            |                 |                     |                          | Checko                | put $\rightarrow$   |                    | Checkout →                                   |          |                  |  |
| More      |                         |                 |                             | Look under | 25? Ask for ID! | DCC No Play At Work |                          | 25 Look under 25? Ask | for ID!             | CC No Play At Work |                                              |          |                  |  |

3. The cancellation will appear as a line item in the Cart. Check Processed Cost for the amount owing to the Player if payment was received.

Return the Ticket to the Display Case for future sale. The Ticket can be scanned to the Cart again at the point of sale for another Player.

### **Cancelling a Ticket Pack Transaction**

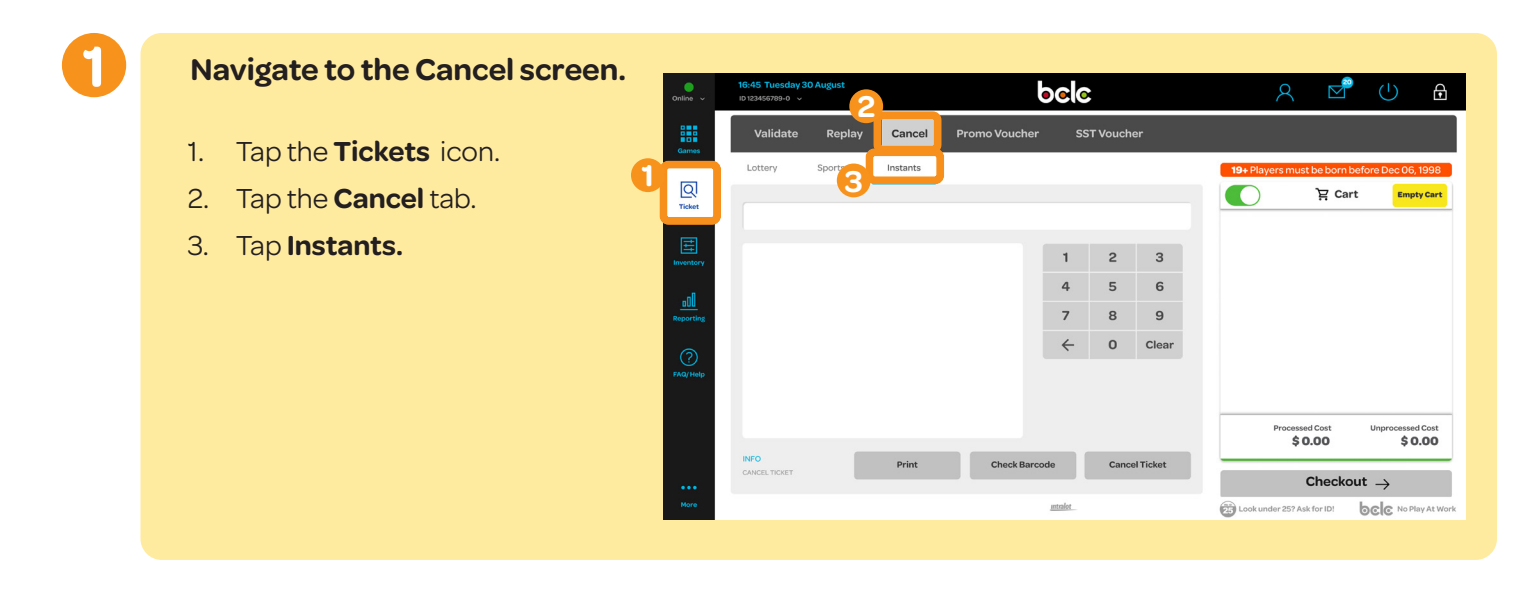

1. From the Cancel screen, scan the Ticket Pack Barcode using the Lotto Scanner, or manually enter the number.

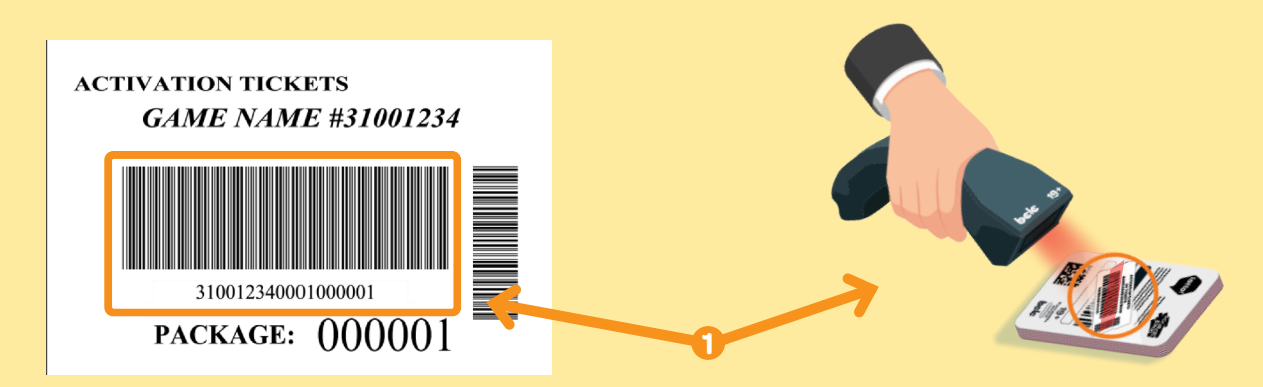

Tap on the Cancel Ticket button. A Cancel Slip will print, keep as per your store's direction.
 Note: If the number was manually inputted, tap on the Check Barcode button.

| Online v  | 16:45 Tuesday 30 August<br>ID 123456789-0 ~ |                                                      |                                  | ୭୦୮୦ |   |                   |  | 8                     | r                  | ( <u>)</u>        |  | 19+ Players must be born before Dec 06, 1998 |               |                    |  |
|-----------|---------------------------------------------|------------------------------------------------------|----------------------------------|------|---|-------------------|--|-----------------------|--------------------|-------------------|--|----------------------------------------------|---------------|--------------------|--|
|           | Validate                                    | Replay                                               | Cancel Promo Voucher SST Voucher |      |   |                   |  |                       |                    |                   |  | 몇 Cart                                       | Empty Cart    |                    |  |
| Games     | Lottery                                     | Sports                                               | Instants                         |      |   |                   |  | <b>19+</b> Players mu | st be born befor   | re Dec 06, 1998   |  | Scratch & Win                                | n Ticket      | -\$250.00          |  |
| Ticket    |                                             |                                                      |                                  |      |   |                   |  |                       | 꿑 Cart             | Empty Cart        |  |                                              |               |                    |  |
| E         |                                             |                                                      |                                  |      |   |                   |  |                       |                    |                   |  | 5                                            |               |                    |  |
| Inventory |                                             | \$5 Scr                                              | 55 Scratch & Win                 |      |   | 3                 |  |                       |                    | $\rightarrow$     |  |                                              |               |                    |  |
| <u></u>   |                                             |                                                      | 4                                |      | 5 | 6                 |  |                       |                    |                   |  |                                              |               |                    |  |
| Reporting |                                             | Retailer: 10020<br>Tue Mar28 23                      |                                  |      |   | 0020<br>18 23 ← 0 |  |                       |                    |                   |  |                                              |               |                    |  |
| FAQ/Help  |                                             |                                                      |                                  |      |   |                   |  |                       |                    |                   |  |                                              |               |                    |  |
|           |                                             |                                                      |                                  |      |   |                   |  |                       |                    |                   |  | Proc                                         | essed Cost    | Unprocessed Cost   |  |
|           |                                             | _                                                    |                                  | 2    |   |                   |  | Proces                | sed Cost L<br>0.00 | Unprocessed Cost  |  |                                              | -\$250.00     | \$0.00             |  |
|           | CANCEL TICKET                               | INFO CANCEL TICKET Print Check Barcode Cancel Ticket |                                  |      |   |                   |  |                       | Checkout           | $\rightarrow$     |  | Checkout $ ightarrow$                        |               |                    |  |
| Nore      | ntolot                                      |                                                      |                                  |      |   |                   |  | Look under 25?        | isk for ID! 0      | C No Play At Work |  | Look under 25                                | ? Ask for ID! | CC No Play At Work |  |

3. The cancellation will appear as a line item in the Cart . Check Processed Cost for the amount owing to the Player if payment was received.

Return the Ticket Pack to your inventory for future sale. The Ticket Pack can be scanned to the Cart again at the point of sale for another Player.

### **Cancellation Error Message**

A Scratch & Win Transaction can only be cancelled within 5 minutes after tapping Checkout.

However, the Ticket or Ticket Pack can still be sold to another Player. Place the Ticket back into the Display Case for a future sale.

# Visit the BCLC Retailer Hub for more information and training videos.

Page 3 of 3